# 配置 ISIS 的路由渗透功能示例

## 组网需求

如<u>图 1</u>所示,网络中的六台路由器都配置了 IS-IS 路由协议。其中 RouterA、RouterB 作为 Level-1 路由器,RouterC、RouterD 作为 Level-1-2 路由器都属于 Area10。RouterE、RouterF 作为 Level-2 路由器属于 Area20。除了 RouterC 上 GE1/0/0 接口的开销值被设为 40,其他所有接口的开销值都为缺省值 10。要求将 Level-2 区域中的路由信息渗透到 Level-1 区域,使得 RouterA 到 RouterF 的路由为最优路由。 图 1 配置 IS-IS 的路由渗透功能组网图

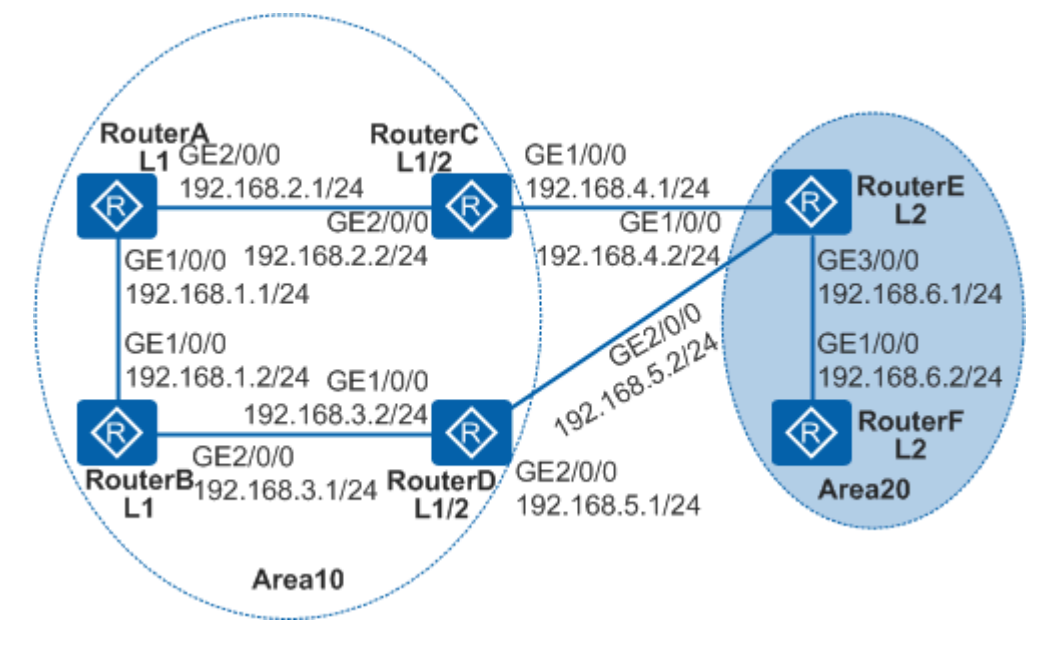

### 配置思路

采用如下的思路配置 IS-IS 路由参透:

- 配置各路由器的接口 IP 地址以及 IS-IS 路由协议,实现网络互联。
- 配置 RouterA、RouterB 作为 Level-1 路由器, RouterC、RouterD 作为 Level-1-2 路 由器都属于 Area10。配置 RouterE、RouterF 作为 Level-2 路由器属于 Area20。
- 配置 RouterC 上 GE1/0/0 接口的开销值为 40,其他所有接口的开销值都为缺省值 10。
- 配置将 Level-2 区域中的路由信息渗透到 Level-1 区域,使得 RouterA 到 RouterF 的 路由为最优路由。

操作步骤

1. 配置各路由器接口的 IP 地址

# 配置 RouterA。RouterB、RouterC、RouterD、RouterE 和 RouterF 的配置同 RouterA(略)。

```
<Huawei> system-view
```

[Huawei] sysname RouterA

[RouterA] interface gigabitethernet 1/0/0

[RouterA-GigabitEthernet1/0/0] ip address 192.168.1.1 24

[RouterA-GigabitEthernet1/0/0] quit

2. 配置 IS-IS 基本功能

# 配置 RouterA。

```
[RouterA] isis 10
[RouterA-isis-10] is-level level-1
[RouterA-isis-10] network-entity 10.0000.0000.0001.00
[RouterA-isis-10] quit
```

[RouterA] interface gigabitethernet 1/0/0

```
[RouterA-GigabitEthernet1/0/0] isis enable 10
```

[RouterA-GigabitEthernet1/0/0] quit

# 配置 RouterB。

[RouterB] isis 10

```
[RouterB-isis-10] is-level level-1
```

```
[RouterB-isis-10] network-entity 10.0000.0002.00
```

[RouterB-isis-10] quit

[RouterB] interface gigabitethernet 1/0/0

```
[RouterB-GigabitEthernet1/0/0] \ is is \ enable \ 10
```

```
[RouterB-GigabitEthernet1/0/0] quit
```

#### # 配置 RouterC。

[RouterC] isis 10

```
[RouterC-isis-10] network-entity 10.0000.0003.00
```

[RouterC-isis-10] quit

```
[RouterC] interface gigabitethernet 1/0/0
```

```
[RouterC-GigabitEthernet1/0/0] isis enable 10
```

```
[RouterC-GigabitEthernet1/0/0] isis cost 40 level-2
```

 $[RouterC-GigabitEthernet1/0/0] \ \textbf{quit}$ 

#### # 配置 RouterD。

[RouterD] isis 10

[RouterD-isis-10] network-entity 10.0000.0000.0004.00

[RouterD-isis-10] quit

[RouterD] interface gigabitethernet 1/0/0

```
[RouterD-GigabitEthernet1/0/0] isis enable 10
```

```
[RouterD-GigabitEthernet1/0/0] quit
```

#### # 配置 RouterE。

[RouterE] isis 10

[RouterE-isis-10] is-level level-2

[RouterE-isis-10] network-entity 20.0000.0005.00

[RouterE-isis-10] quit

[RouterE] interface gigabitethernet 1/0/0

 $[{\tt RouterE-GigabitEthernet1/0/0}] \ is is \ enable \ 10$ 

[RouterE-GigabitEthernet1/0/0] quit

# 配置 RouterF。

[RouterF] isis 10

[RouterF-isis-10] is-level level-2

[RouterF-isis-10] network-entity 20.0000.0000.0006.00

[RouterF-isis-10] quit

[RouterF] interface gigabitethernet 1/0/0

 $[{\tt RouterF-GigabitEthernet1/0/0}] \ is is \ enable \ 10$ 

 $[RouterF-GigabitEthernet1/0/0] \ \textbf{quit}$ 

GigabitEthernet 2/0/0 和 GigabitEthernet 3/0/0 的配置与 GigabitEthernet 1/0/0 相同,不再赘述。

- 3. 在 RouterD 上配置路由参透
- 4. [RouterD] isis 10
- 5. [RouterD-isis-10] import-route isis level-2 into level-1
- 6. [RouterD-isis-10] quit
- 7. 验证配置结果

```
# 在 RouterD 上配置路由渗透之前,在 RouterA 上执行命令 tracert 192.168.6.2,
发现从 RouterA 到 RouterF 的路径为 RouterA->RouterC->RouterE->RouterF。整
条链路的开销值为 10+40+10=60。
```

# 在 RouterD 上配置路由渗透之后,在 RouterA 上执行命令 **tracert 192.168.6.2**, 发现从 RouterA 到 RouterF 的路径为

RouterA->RouterB->RouterD->RouterE->RouterF。此时整条链路的开销值为 10+10+10+10=40。由此可知配置路由渗透后,RouterA 到 RouterF 在路由为最优 路由。

### 配置文件

- RouterA 的配置文件
- #

```
• sysname RouterA
```

- #
- isis 10

```
is-level level-1
network-entity 10.0000.0000.0001.00
#
interface GigabitEthernet1/0/0
ip address 192.168.1.1 255.255.255.0
isis enable 10
#
interface GigabitEthernet2/0/0
ip address 192.168.2.1 255.255.255.0
isis enable 10
#
RouterB 的配置文件
#
 sysname RouterB
#
isis 10
is-level level-1
network-entity 10.0000.0000.0002.00
#
interface GigabitEthernet1/0/0
ip address 192.168.1.2 255.255.255.0
isis enable 10
#
interface GigabitEthernet2/0/0
 ip address 192.168.3.1 255.255.255.0
isis enable 10
#
RouterC 的配置文件
#
sysname RouterC
#
isis 10
 network-entity 10.0000.0000.0003.00
#
interface GigabitEthernet1/0/0
ip address 192.168.4.1 255.255.255.0
 isis enable 10
 isis cost 40 level-2
#
interface GigabitEthernet2/0/0
```

```
ip address 192.168.2.2 255.255.255.0
isis enable 10
#
RouterD 的配置文件
#
sysname RouterD
#
isis 10
network-entity 10.0000.0000.0004.00
 import-route isis level-2 into level-1
#
interface GigabitEthernet1/0/0
 ip address 192.168.3.2 255.255.255.0
 isis enable 10
#
interface GigabitEthernet2/0/0
 ip address 192.168.5.1 255.255.255.0
isis enable 10
#
RouterE 的配置文件
#
sysname RouterE
#
isis 10
is-level level-2
 network-entity 20.0000.0000.0005.00
#
interface GigabitEthernet1/0/0
 ip address 192.168.4.2 255.255.255.0
isis enable 10
#
interface GigabitEthernet2/0/0
 ip address 192.168.5.2 255.255.255.0
 isis enable 10
#
interface GigabitEthernet3/0/0
 ip address 192.168.6.1 255.255.255.0
 isis enable 10
#
```

```
    RouterF 的配置文件
```

```
#
    sysname RouterF
    #
    isis 10
    is-level level-2
    network-entity 20.0000.0000.0006.00
    #
    interface GigabitEthernet1/0/0
    ip address 192.168.6.2 255.255.0
    isis enable 10
#
```